Go to <u>www.getmovinfundhub.com</u> to register your child.

If you have never registered with FundHub, complete all of the Parent Registration information on the right side of the screen, including student name and classroom. This will create a webpage for your student and assign them to the correct class. You can add more students under your account using the "+Add Student" button, including creating a Family page. See the parent tutorial video on the Parent Dashboard for more information:

## Parent Dashboard () • Watch Video Tutorial

The remaining instructions are applicable if you already have an account with FundHub (from the Dragon Dash or ReadAThon from the previous school year).

From the registration website, click the "Login" link below.

| Have You Used FundHub Before?<br>If you are a parent that has already used<br>FundHub for a previous fundraiser, please<br>Login and add your student(s) to the current<br>hundraiser by clicking the green "Add to<br>Event" button. | Get Mours                                                                      |
|----------------------------------------------------------------------------------------------------|--------------------------------------------------------------------------------|
|                                                                                                    | Parent Registration                                                            |
|                                                                                                    | Parent Information                                                             |
|                                                                                                    | First Name                                                                     |
|                                                                                                    | Last Name                                                                      |
|                                                                                                    | Email Address                                                                  |
|                                                                                                    | Confirm Email Address                                                          |
|                                                                                                    | Phone Number                                                                   |
|                                                                                                    | Password                                                                       |
|                                                                                                    | Confirm Password                                                               |
|                                                                                                    | School Identifier                                                              |
|                                                                                                    | 5ee0dd5a33954                                                                  |
|                                                                                                    | Given to you by the school. You can add more students once you are registered. |

Login using your existing account information (email address and password), and the Login button.

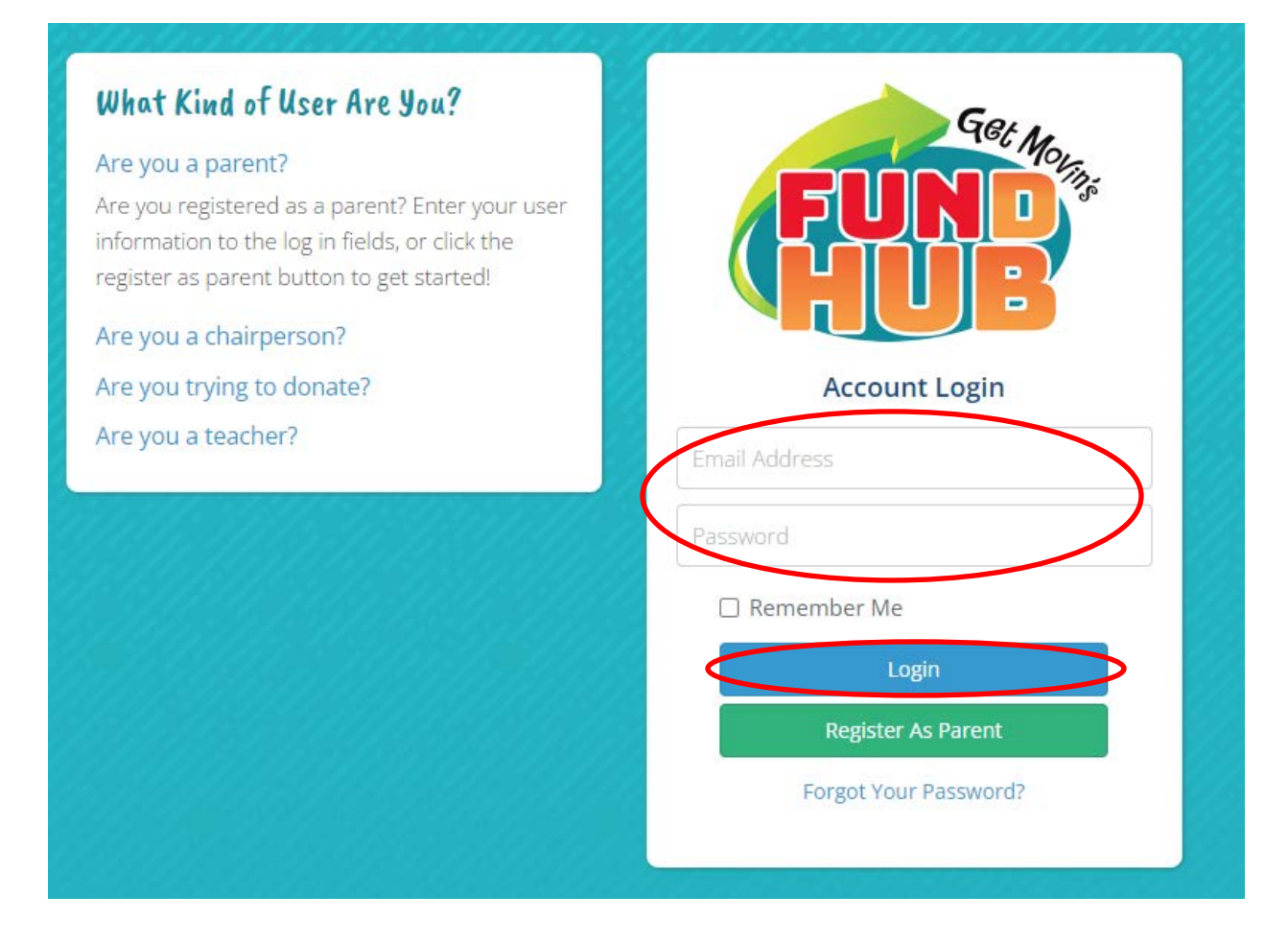

You will see your existing student(s) from the previous school year events. Click "+Add to Current Event" under your student's profile. If you have additional students to add within your account who did not attend Randolph Heights last year, you can select "+ Add Student".

| Parent Dashboard 🚯 👁 Watch Video Tutorial                                                                                                    |
|----------------------------------------------------------------------------------------------------|
| Hi, Please follow these 3 Simple Steps for Student Success!                                                                                                    |
| O Successfully add your child to their current School Event & personalize their webpage!<br>Adding a cute picture and video of your child using the yellow edit button is engaging to friends and family, they will love it! |
| 2 Make an online donation using the red Donate button now!<br>Help your child reach their goal for their school by donating now!                                                                                             |
| 3 Share with friends and family using the provided share buttons!<br>Parents that send 10-15 emails/text messages and share on Facebook or Twitter will help their child reach their goal within 24-48 hours                 |
| It's super-fast and easy to do! Often, you'll raise \$100 or more with these 3 Simple Steps!                                                                                                    |
|                                                                                                    |
| Student Name                                                                                                    |
| Current Event Available: Dragon Dash 2022 – October 14th, 2022                                                                                                    |
| + Add To Current Event + Add to New School                                                                                                    |
|                                                                                                    |
|                                                                                                    |
|                                                                                                    |
|                                                                                                    |

After you've clicked "+ Add to Current Event", complete the information in the next window. It is important to select the child's classroom so that they are assigned to the correct classroom and grade. You have the option to add a photo of your child that will be visible on their personal page. You may also add a link to a video of your child (I think it needs to be hosted on an external site like YouTube or Vimeo). If you would like to set a personal fundraising goal for your child, you may do that here. You can also modify the participant message that will appear on their personal page. The default message is already populated. Click "I agree with Parent Disclaimer" and Save, and your child will now have a webpage specific to this event.

| Children Student Name Add For Event |                                                                                                    |
|-------------------------------------|----------------------------------------------------------------------------------------------------|
| Add For Event                       |                                                                                                    |
| First Name                          |                                                                                                    |
| Last Name                           |                                                                                                    |
| Classroom                           | ×                                                                                                    |
| My Goal 🚯                           | \$                                                                                                    |
| Photo                               | Choose File No file chosen                                                                                                    |
| My Video 🚯                          |                                                                                                    |
| Participant Personal Message 1      | I am participating in a healthy fundraiser. The funds we raise will be used for<br>class enrichment, providing a field trip and bus for each grade, supporting<br>an artists-in-residence program, a music program and meeting many other<br>school needs. Thanks for your support! |
|                                     | I agree with Parent Disclaimer                                                                                                    |